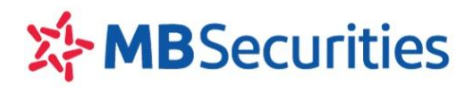

# HƯỚNG DÃN CHUYỆN TIỀN ONLINE TỪ MB SANG MBS TRÊN APP MOBILE MBBANK

## 1. Đối tượng áp dụng

Khách hàng có tài khoản thanh toán và đã đăng ký sử dụng dịch vụ e-banking tại MB.

### 2. Hướng dẫn thao tác thực hiện trên App MBBank

#### Bước 1: Tải ứng dụng MBBank trên điện thoại di động

Khách hàng sử dụng từ khóa "mb bank" hoặc "mbbank" để tìm kiếm và tải app ứng dụng MBBank trên

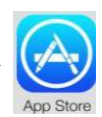

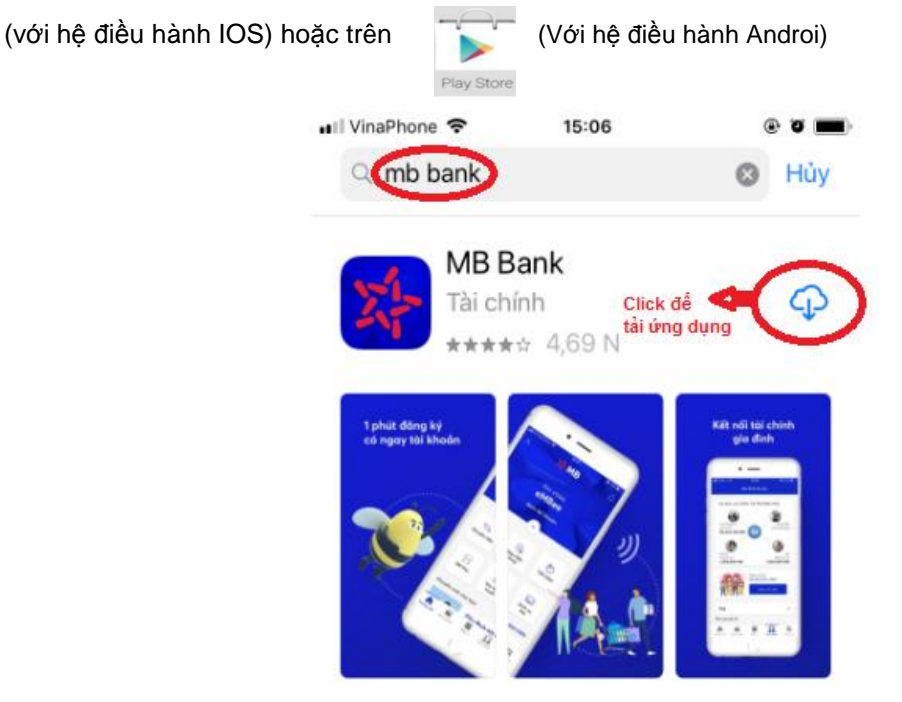

(Hình minh họa với hệ điều hành IOS)

#### Bước 2: Đăng nhập ứng dụng:

Khách hàng sử dụng Tên đăng nhập và Mật khẩu đăng nhập e-banking tại MB của mình để đăng nhập ứng dụng MBBank.

#### Bước 3: Lựa chọn tính năng Sản phẩm → Dịch vụ tập đoàn → Chứng khoán MBS

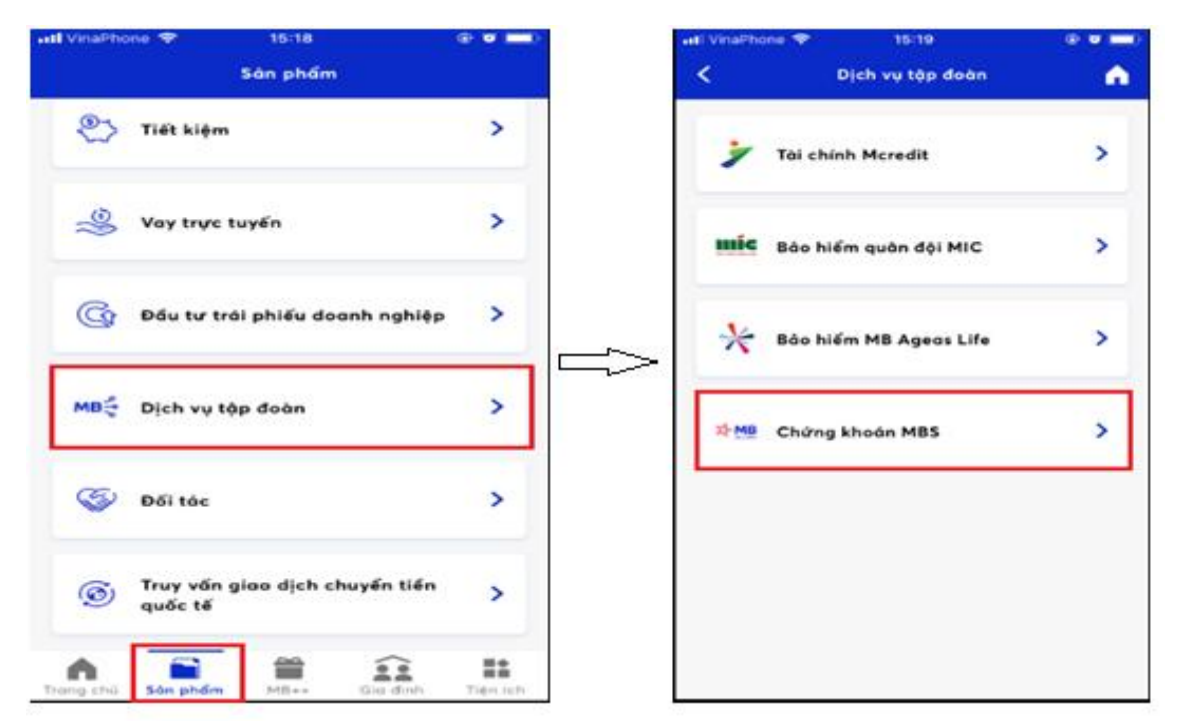

Bước 4: Lựa chọn tính tăng "Chuyến đến tài khoản MBS"  $\rightarrow$  Chọn tài khoản trong Danh sách thụ hưởng đã lưu hoặc Người thụ hưởng mới

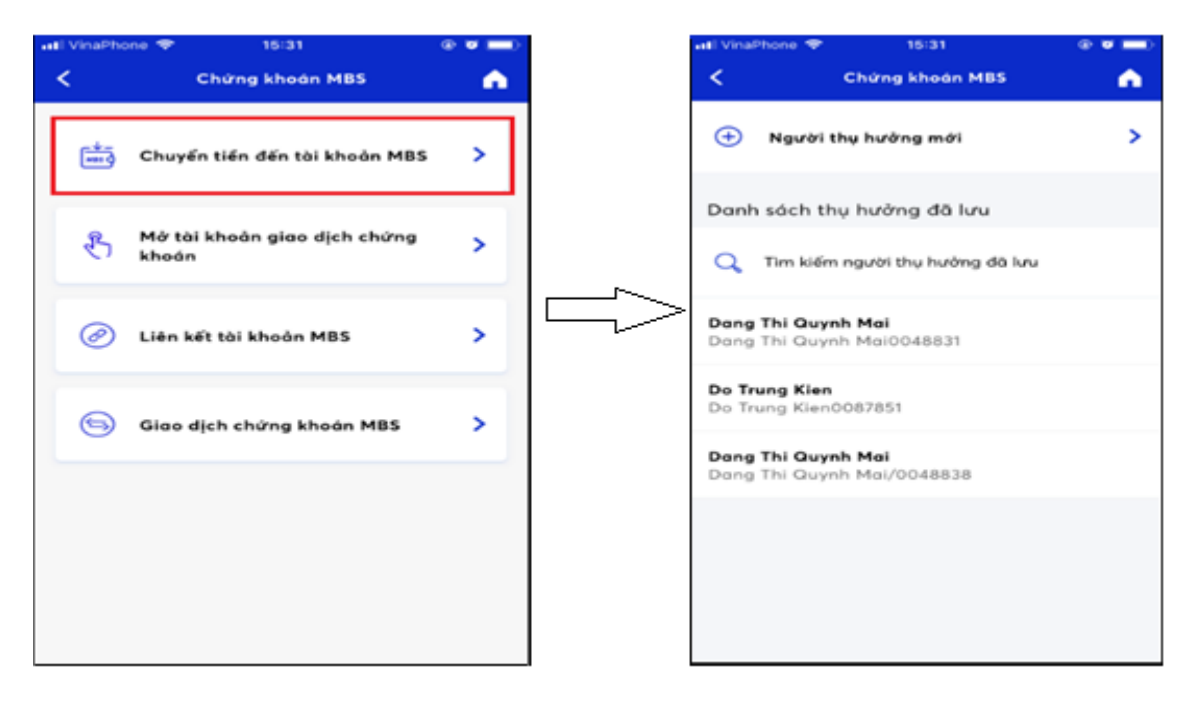

- Hoàn thiện các Thông tin người thụ hưởng MBS
  - **Số tài khoản:** Nhập số TKGDCK (7 số) tại MBS
  - Tên tài khoản: hệ thống tự động cập nhật tên TKGDCK tại MBS theo số Tài khoản Khách hàng khai báo
  - Số tiền: Số tiền chuyển tối thiểu/tối đa theo chính sách Khách hàng đăng ký hoặc MBBank quy định từng thời kỳ.
  - 4 Nội dung: Nhập nội dung không quá 210 ký tự

KH có thể lựa chọn tick vào "Lưu người thụ hưởng" để thuận tiện sử dụng cho các lần chuyển tiến tiếp theo.

| Att VinaPhone  TS:53 Chuyến tiên MBS                                      | •••  | ail VinaPhone ≤         | P 16:12<br>Chuyển tiến MBS                            | ••= |
|---------------------------------------------------------------------------|------|-------------------------|-------------------------------------------------------|-----|
| Tài khoản thanh toán: 00901008 XXX -<br>DANG THI QUYNH MAI VND<br>XXX VND | TGTT | Số tài khoả<br>0087851  | người thụ hưởng MBS<br>n                              | \$  |
| Thông tin người thụ hưởng MBS                                             |      | Tén tài kho<br>Do Trung | <sup>án</sup><br>Kien                                 |     |
| Tên tài khoản                                                             |      | 5ő tién<br>1,000,000    | >                                                     | VND |
| Số tiến                                                                   |      | Nội dung ci<br>Chuyển t | huyến khoản (tối đa 210 kỷ l<br>iến TKCK ngày 20/3/20 | 020 |
| Nội dung (210 ký tự)                                                      |      | Tèn gợi nhà<br>Do Trung | Kien/0087851                                          |     |
| Lưu người thụ hưởng                                                       | _    |                         | Tiếp tục                                              |     |

→ Lựa chọn tích nút "**Tiếp tục**" hệ thống chuyển đến màn hình "**Xác nhận thông tin**" hiển thị lại toàn bộ thông tin chuyển để Khách hàng kiểm tra lại.

→Sau khi kiểm tra lại thông tin chuyển tiền Khách hàng tích nút "**Xác nhận**" hệ thống sẽ chuyển đến màn hình "**Xác nhận OTP**" yêu cầu cầu Khách hàng nhập mã OTP để xác thực Giao dịch và Kết thúc quá trình giao dịch

| 🖬 VinaPhone 🗢 | 16:22                | @ <b>@ ==</b> ) | all VinaPhone | ♥ 16:22               |           |
|---------------|----------------------|-----------------|---------------|-----------------------|-----------|
| <             | Xác nhận thông tin   | •               | <             | Xác nhận OTP          | •         |
|               |                      |                 |               |                       |           |
| Tái khoản     | thanh toán           |                 |               |                       |           |
| 00901008      | 7XXX                 |                 | 100 A         | long pháp mộ OTP từ t | NUMBER OF |
|               |                      |                 | y ui          | của ban               | nier bi   |
| Tot Total     | 21                   |                 |               |                       |           |
| 0087851       | Kien                 |                 |               |                       |           |
| 0007031       |                      |                 |               |                       |           |
| 56 tiến       |                      |                 |               |                       |           |
| 1,000,000     | VND                  |                 |               |                       |           |
| Phi chuyển ki | noàn (bao gồm VAT)   |                 |               |                       |           |
| 0 VND         |                      |                 |               |                       |           |
|               |                      |                 |               |                       |           |
| Chuyến tiế    | n TKCK ngày 20/3/20  | 20              |               |                       |           |
|               |                      |                 |               |                       |           |
|               |                      |                 |               |                       |           |
|               |                      |                 |               |                       |           |
|               |                      |                 |               |                       |           |
|               |                      |                 |               |                       |           |
|               |                      |                 |               |                       |           |
|               |                      |                 |               |                       |           |
| 1             | - Martine Contractor |                 |               |                       |           |
|               | Xác nhận             |                 |               |                       |           |
|               |                      | 1.5             |               |                       |           |